TECHNICAL MANUAL

## PowerPlex<sup>®</sup> 6C Matrix Standard

Instructions for Use of Product **DG4900** 

Promega

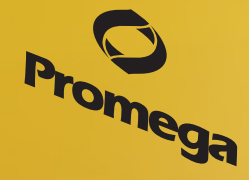

Revised 10/15 TMD046

# **PowerPlex<sup>®</sup> 6C Matrix Standard**

|    | All technical literature is available at: www.promega.com/protocols/<br>Visit the web site to verify that you are using the most current version of this Technical Manual.<br>E-mail Promega Technical Services if you have questions on use of this system: genetic@promega.com |     |
|----|----------------------------------------------------------------------------------------------------|-----|
| 1. | Description                                                                                                    | 1   |
| 2. | Product Components and Storage Conditions                                                                                                    | 2   |
| 3. | Instrument Preparation and Spectral Calibration Using the                                                                                                    |     |
|    | Applied Biosystems <sup>®</sup> 3500 and 3500xL Genetic Analyzers                                                                                                    | 2   |
|    | 3.A. Matrix Sample Preparation                                                                                                    | 2   |
|    | 3.B. Instrument Preparation                                                                                                    | 3   |
| 4. | Instrument Preparation and Spectral Calibration Using the Applied Biosystems <sup>®</sup> 3130 and 3130 <i>xl</i>                                                                                                    |     |
|    | Genetic Analyzers with Data Collection Software Version 4.0 with the DC v4 6-Dye Module v1 License                                                                                                    | 5   |
|    | 4.A. Matrix Sample Preparation                                                                                                    | 5   |
|    | 4.B. Instrument Preparation                                                                                                    | 6   |
| 5. | Troubleshooting                                                                                                    | 8   |
|    | 5.A. Spectral Calibration                                                                                                    | 8   |
|    | 5.B. Spectral Calibration on the Applied Biosystems <sup>®</sup> 3130 and 3130 <i>xl</i> Genetic Analyzers                                                                                                    | 9   |
| 6. | Summary of Changes                                                                                                    | .10 |

#### 1. Description

Proper generation of a spectral calibration file is critical to evaluate multicolor systems with the Applied Biosystems<sup>®</sup> 3130, 3130*xl*, 3500 and 3500*x*L Genetic Analyzers. The PowerPlex<sup>®</sup> 6C Matrix Standard<sup>(a,b)</sup> consists of DNA fragments labeled with six different fluorescent dyes (FL-6C, JOE-6C, TMR-6C, CXR-6C, TOM-6C and WEN) in one tube. The spectral calibration is performed using the J6 dye set. Once generated, the spectral calibration file is applied during sample detection to calculate the spectral overlap and separate the raw fluorescent signals into individual color signals.

The PowerPlex<sup>®</sup> 6C Matrix Standard was developed for use with the Promega 6-color PowerPlex<sup>®</sup> Systems and is compatible with the Applied Biosystems<sup>®</sup> 3500 and\ 3500xL Genetic Analyzers as well as Applied Biosystems<sup>®</sup> 3130 and 3130*xl* Genetic Analyzers with Data Collection Software Version 4.0 with the DC v4 6-Dye Module v1 License (Life Technologies). A protocol to operate the Applied Biosystems<sup>®</sup> 3130, 3130*xl*, 3500 or 3500xL Genetic Analyzer should be obtained from the manufacturer.

A spectral calibration must be generated for each individual instrument. A new matrix should be run after major maintenance on the system, such as changing the laser, calibrating or replacing the CCD camera or changing the polymer type or capillary array. We also recommend that you generate a new matrix after the instrument is moved to a new location. In some instances, a software upgrade may necessitate generation of a new matrix. Individual labs should determine the frequency of matrix generation.

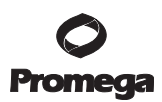

#### 2. Product Components and Storage Conditions

| SIZE    | CAT.#           |
|---------|-----------------|
| 5 preps | DG4900          |
|         | SIZE<br>5 preps |

Not For Medical Diagnostic Use. Includes:

• 150µl 6C Matrix Mix

•  $5 \times 200 \mu$ l Matrix Dilution Buffer

**Storage Conditions:** Upon receipt, store all components at  $-30^{\circ}$ C to  $-10^{\circ}$ C in a nonfrost-free freezer. After the first use, store the PowerPlex<sup>®</sup> 6C Matrix Standard components at  $2-10^{\circ}$ C. We strongly recommend that the PowerPlex<sup>®</sup> 6C Matrix Standard be stored with post-amplification reagents. The PowerPlex<sup>®</sup> 6C Matrix Standard is light-sensitive; dilute the 6C Matrix Mix in the Matrix Dilution Buffer in the provided amber tube. Store the diluted 6C Matrix Mix at  $2-10^{\circ}$ C for up to 1 week.

### 3. Instrument Preparation and Spectral Calibration Using the Applied Biosystems® 3500 and 3500xL Genetic Analyzers

#### Materials to Be Supplied by the User

- centrifuge compatible with 96-well plates
- aerosol-resistant pipette tips
- 3500/3500xL capillary array, 36cm
- POP-4<sup>®</sup> polymer for the 3500 or 3500xL
- anode buffer container with 1X buffer
- cathode buffer container with 1X buffer
- MicroAmp<sup>®</sup> optical 96-well plate and septa
- Hi-Di<sup>™</sup> formamide (Applied Biosystems Cat.# 4311320)

For additional information on performing spectral calibration, refer to the *Applied Biosystems 3500/3500xL Genetic Analyzer User Guide*.

#### 3.A. Matrix Sample Preparation

- 1. At the first use, thaw the 6C Matrix Mix and Matrix Dilution Buffer completely. After the first use, store the reagents at 2–10°C.
- Vortex the 6C Matrix Mix for 10–15 seconds prior to use. Add 10µl of the 6C Matrix Mix to one tube of Matrix Dilution Buffer. Vortex for 10–15 seconds. Label the tube with the date of dilution. The diluted 6C Matrix Mix can be stored for up to 1 week at 2–10°C.

- 3. Add 10µl of the diluted 6C Matrix Mix prepared in Step 2 to 500µl of Hi-Di<sup>™</sup> formamide. Vortex for 10−15 seconds.
- 4. For the Applied Biosystems<sup>®</sup> 3500xL Genetic Analyzer, wells A1 through H3 of the 96-well plate are used for spectral calibration. Add 15µl of the 6C Matrix Mix with formamide prepared in Step 3 to each of the 24 wells. After placing the septa on the plate, briefly centrifuge the plate to remove bubbles. Do not heat denature. For the Applied Biosystems<sup>®</sup> 3500 Genetic Analyzer, wells A1 through H1 of the 96-well plate are used for spectral calibration. Add 15µl of the 6C Matrix Mix with formamide prepared in Step 3 to each of the eight wells. After placing the septa on the plate, briefly centrifuge the plate to remove bubbles. Do not heat denature.
- 5. Place the plate in the 3500 series 96-well standard plate base, and cover with the plate retainer. Do not start the spectral calibration run until the oven is preheated to 60°C.

#### 3.B. Instrument Preparation

We have found that the use of fresh polymer and a new capillary array results in an optimal spectral calibration.

Representative data are shown in Figure 1.

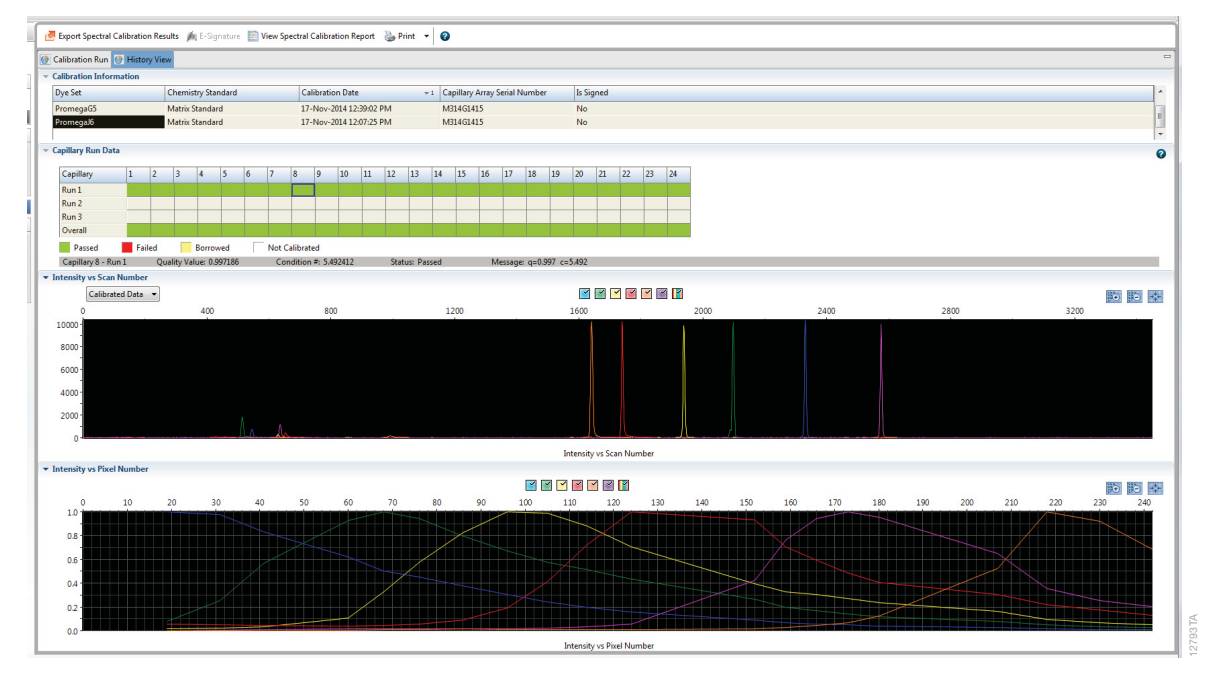

Figure 1. Representative data for the PowerPlex<sup>®</sup> 6C Matrix Standard on the Applied Biosystems 3500xL Genetic Analyzer using POP-4<sup>®</sup> polymer and Data Collection Software, Version 2.0.

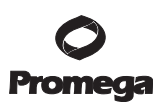

#### 3.B. Instrument Preparation (continued)

- 1. Set the oven temperature to 60°C, and then select the Start Pre-Heat icon at least 30 minutes prior to the first injection to preheat the oven.
- 2. To perform a spectral calibration for the Promega 6-color PowerPlex<sup>®</sup> Systems, a new dye set should be created. If a new dye set was created previously, proceed to Step 2c.
  - a. To create the new dye set, navigate to the Library, highlight "Dye Sets" and select "Create".
  - b. The Create a New Dye Set window will appear (Figure 2). Name the Dye Set (i.e., Promega J6), select "Matrix Standard" for the Chemistry and select "J6 Template" for the Dye Set Template.

Under Parameters, change the After Scan number to 800 from the default number of 500. Select "Save".

- c. To perform the spectral calibration, go to the Maintenance tab, select "Spectral", and under the Calibration Run tab, choose the appropriate fields: Choose "Matrix Standard" from the Chemistry Standard drop-down menu and the new Promega 6-color dye set (i.e., Promega J6) created in Step 2b from the Dye Set drop-down menu.
- d. Select "Start Run".

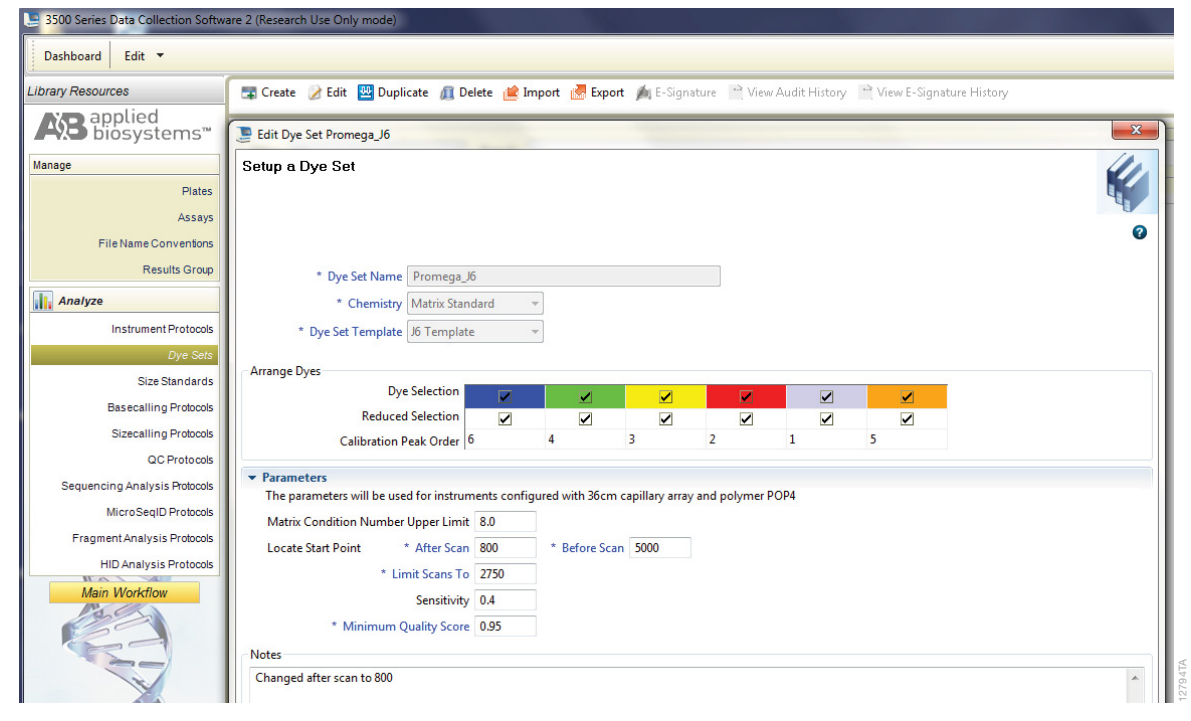

Figure 2. The Create New Dye Set window.

3. If fewer than the recommended number of capillaries pass, the spectral calibration run will be repeated automatically up to three times. Upon completion of the spectral calibration, check the quality of the spectral in the Capillary Run Data display and choose either "Accept" or "Reject".

**Note:** Refer to the *3500 Series Data Collection Software User Manual* for the criteria recommended when accepting or rejecting a spectral calibration.

#### 4. Instrument Preparation and Spectral Calibration Using the Applied Biosystems<sup>®</sup> 3130 and 3130*xl* Genetic Analyzers with Data Collection Software Version 4.0 with the DC v4 6-Dye Module v1 License

#### Materials to Be Supplied by the User

- centrifuge compatible with 96-well plates
- aerosol-resistant pipette tips
- 3130/3130*xl* capillary array, 36cm
- POP-4<sup>®</sup> polymer for the 3130 or 3130*xl*
- 10X genetic analyzer buffer with EDTA
- MicroAmp optical 96-well plate and septa
- Hi-Di<sup>™</sup> formamide (Applied Biosystems Cat.# 4311320)

For additional information on performing spectral calibration, refer to the *Applied Biosystems 3130/3130xl Genetic Analyzer User Guide*.

#### 4.A. Matrix Sample Preparation

- 1. At the first use, thaw the 6C Matrix Mix and Matrix Dilution Buffer completely. After the first use, store the reagents at 2–10°C.
- Vortex the 6C Matrix Mix for 10–15 seconds prior to use. Add 10µl of the 6C Matrix Mix to one tube of Matrix Dilution Buffer. Vortex for 10–15 seconds. Note the date of dilution on the tube. The diluted 6C Matrix Mix can be stored for up to 1 week at 2–10°C.
- 3. Add 10µl of the diluted 6C Matrix Mix prepared in Step 2 to 500µl of Hi-Di<sup>™</sup> formamide. Vortex for 10–15 seconds.
- 4. For the Applied Biosystems 3130*xl* Genetic Analyzer, 16 wells are used for spectral calibration on 16 capillaries (wells A1 through H2 of a 96-well plate). Add 15μl of the 6C Matrix Mix with formamide prepared in Step 3 to each of the 16 wells. After placing the septa on the plate, briefly centrifuge the plate to remove bubbles. Do not heat denature.

For the Applied Biosystems 3130 Genetic Analyzers, four wells are used for spectral calibration on four capillaries (wells A1 through D1 in a 96-well plate). Add  $15\mu$ l of the 6C Matrix Mix with formamide prepared in Step 3 to each of the four wells. After placing the septa on the plate, briefly centrifuge the plate to remove bubbles. Do not heat denature.

5. Place the plate in the 3130 series 96-well standard plate base, and cover with the plate retainer. Do not start the spectral calibration run until the oven is preheated to 60°C.

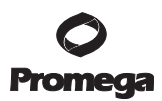

#### 4.B. Instrument Preparation

We have found that the use of fresh polymer and a new capillary array results in an optimal spectral calibration.

Representative data are shown in Figure 3.

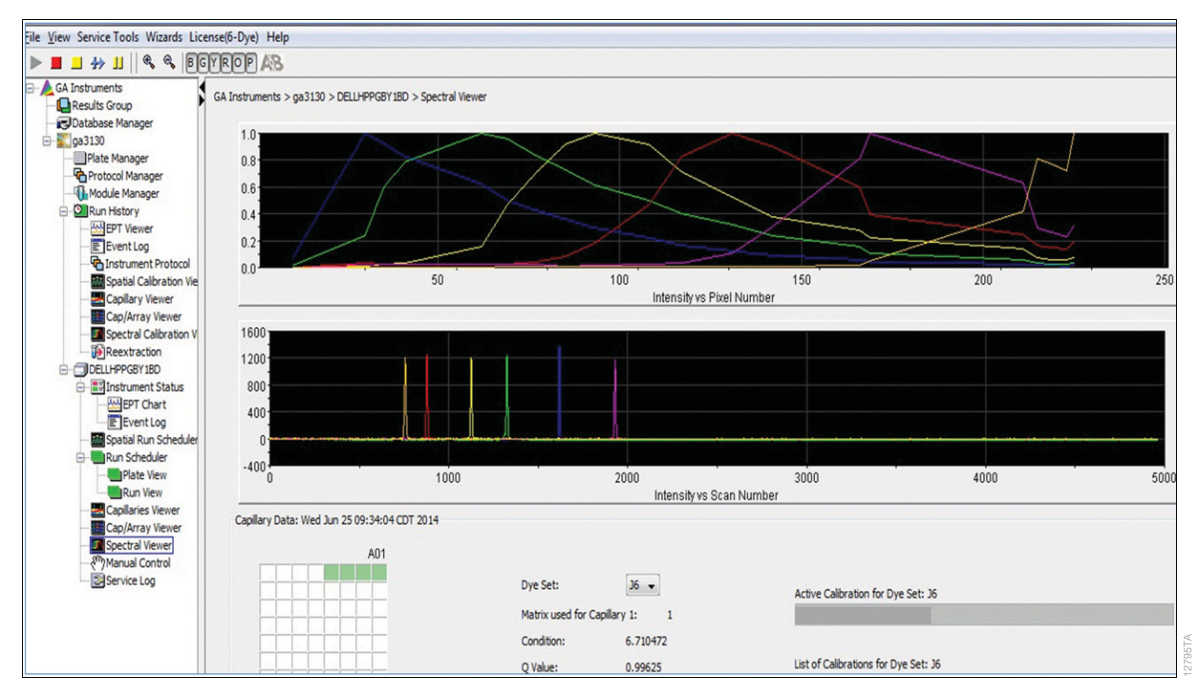

# Figure 3. Representative data for the PowerPlex<sup>®</sup> 6C Matrix Standard on the Applied Biosystems 3130 Genetic Analyzer with Data Collection Software Version 4.0 with the DC v4 6-Dye Module v1 License using POP-4<sup>®</sup> polymer.

- 1. Set the oven temperature to 60°C, and preheat the oven for at least 15 minutes prior to the first injection.
- 2. To perform a spectral calibration for Promega 6-color PowerPlex<sup>®</sup> Systems, a new Run Module and Protocol should be created. If a new Run Module and Protocol were created previously, proceed to Step 2.d.
  - a. In the Run Module Editor, select "New". Select "SPECTRAL" in the Type drop-down list, and select "Spect36\_POP4" in the Template drop-down list. Change the Data Delay Time to 400 and the Run Time to 800. Change the Injection Time to 6 seconds. See Figure 4.

| in Module D                                                                                                    | escription                                                                                                    |                                                                                  |                                                                                                    |  |
|----------------------------------------------------------------------------------------------------|----------------------------------------------------------------------------------------------------|----------------------------------------------------------------------------------|----------------------------------------------------------------------------------------------------|--|
| Name:                                                                                                    | 1.2kV6sec_400delay800run<br>SPECTRAL                                                                               |                                                                                  |                                                                                                    |  |
| Type:                                                                                                    |                                                                                                    |                                                                                  |                                                                                                    |  |
| Template:                                                                                                    | Spect36_POP4                                                                                                    | Spect36_POP4                                                                     |                                                                                                    |  |
| escription:                                                                                                    |                                                                                                    |                                                                                  |                                                                                                    |  |
|                                                                                                    |                                                                                                    |                                                                                  |                                                                                                    |  |
| un Module Se                                                                                                    | ettings                                                                                                    |                                                                                  |                                                                                                    |  |
| un Module Si<br>Name                                                                                                    | ettings                                                                                                    | Value                                                                            | Range                                                                                                    |  |
| in Module Se<br>Name<br>Oven_Ter                                                                                                    | ettings<br>nperature                                                                                               | Value<br>60                                                                      | Range<br>1865 Deg. C                                                                                                    |  |
| in Module Si<br>Name<br>Oven_Ter<br>Poly_Fill_                                                                                                    | ettings<br>nperature<br>Vol                                                                                        | Value<br>60<br>4840                                                              | Range<br>1865 Deg. C<br>484038000 steps                                                                                                    |  |
| n Module S<br>Name<br>Oven_Ter<br>Poly_Fill_<br>Current_S                                                                                                 | ettings<br>nperature<br>Vol<br>Stability                                                                           | Value<br>60<br>4840<br>5.0                                                       | Range<br>1865 Deg. C<br>484038000 steps<br>02000 uAmps                                                                                          |  |
| n Module S<br>Name<br>Oven_Ter<br>Poly_Fill_<br>Current_S<br>PreRun_\                                                                                     | ettings<br>nperature<br>Vol<br>Stability<br>/oltage                                                                | Value<br>60<br>4840<br>5.0<br>15.0                                               | Range<br>1865 Deg. C<br>484038000 steps<br>02000 uAmps<br>015 KVolts                                                                            |  |
| In Module Si<br>Name<br>Oven_Ter<br>Poly_Fill_<br>Current_S<br>PreRun_\<br>Pre_Run_                                                                       | ettings<br>nperature<br>Vol<br>Stability<br>/oltage<br>_Time                                                       | Value<br>60<br>4840<br>5.0<br>15.0<br>180                                        | Range<br>1865 Deg. C<br>484038000 steps<br>02000 uAmps<br>015 kVolts<br>11000 sec.                                                              |  |
| In Module Si<br>Name<br>Oven_Ter<br>Poly_Fill_<br>Current_Si<br>PreRun_<br>Pre_Run_<br>Injection_                                                         | ettings<br>nperature<br>Vol<br>tability<br>/oltage<br>_Time<br>Voltage                                             | Value<br>60<br>4840<br>5.0<br>15.0<br>180<br>1.2                                 | Range           1865 Deg. C           484038000 steps           02000 uAmps           015 kVolts           11000 sec.           115 kVolts      |  |
| un Module Si<br>Name<br>Oven_Ter<br>Poly_Fill_<br>Current_S<br>PreRun_V<br>Pre_Run_<br>Injection_<br>Injection_                                           | ettings<br>nperature<br>Vol<br>Stability<br>foltage<br>_Time<br>Voltage<br>Time                                    | Value<br>60<br>4840<br>5.0<br>15.0<br>180<br>1.2<br>6                            | Range<br>1865 Deg. C<br>484038000 steps<br>02000 uAmps<br>015 kVolts<br>115 kVolts<br>1600 sec.                                                 |  |
| In Module Si<br>Name<br>Oven_Ter<br>Poly_Fill_<br>Current_S<br>PreRun_V<br>Pre_Run_<br>Injection_<br>Voltage_N                                            | ettings<br>nperature<br>Vol<br>Stability<br>/oltage<br>                                                            | Value<br>60<br>4840<br>5.0<br>15.0<br>180<br>1.2<br>6<br>40                      | Range<br>1865 Deg. C<br>484038000 steps<br>02000 uAmps<br>015 kVolts<br>1100 sec.<br>110 nk                                                     |  |
| In Module Si<br>Name<br>Oven_Ter<br>Poly_Fill_<br>Current_S<br>PreRun_\<br>Pre_Run_<br>Injection_<br>Voltage_N<br>Voltage_S                               | ettings<br>mperature<br>Vol<br>stability<br>Voltage<br>_Time<br>Voltage<br>Time<br>umber_Of_Steps<br>step_Interval | Value<br>60<br>4840<br>5.0<br>15.0<br>180<br>1.2<br>6<br>40<br>15                | Range<br>1865 Deg. C<br>484038000 steps<br>02000 uAmps<br>015 KVolts<br>11000 sec.<br>115 do sec.<br>1100 nk<br>160 sec                         |  |
| IN Module Si<br>Name<br>Oven_Ter<br>Poly_Fill_<br>Current_S<br>PreRun_\<br>Pre_Run_<br>Injection_<br>Voltage_N<br>Voltage_S<br>Data_Del                   | nperature<br>Vol<br>Xtability<br>Voltage<br>Time<br>Voltage<br>time<br>tumber_Of_Steps<br>itep_Interval<br>ay_Time | Value<br>60<br>4840<br>5.0<br>15.0<br>180<br>1.2<br>6<br>40<br>15<br>400         | Range<br>1865 Deg. C<br>484038000 steps<br>02000 uAmps<br>015 kVolts<br>116 kVolts<br>15 kVolts<br>1500 sec.<br>1100 nk<br>160 sec<br>1360 sec. |  |
| IN Module Si<br>Name<br>Oven_Ter<br>Poly_Fill_<br>Current_Si<br>PreRun_I<br>Injection_<br>Injection_<br>Voltage_Si<br>Voltage_Si<br>Data_Del<br>Run_Volta | nperature vol vol tability voltage Time voltage tumber_Of_Steps ites tereval ay_Time age                           | Value<br>60<br>4840<br>5.0<br>15.0<br>180<br>1.2<br>6<br>40<br>15<br>400<br>15.0 | Range<br>1865 Deg. C<br>484038000 steps<br>015 KVolts<br>11000 sec.<br>115 KVolts<br>1100 nk<br>1600 sec.<br>13600 sec.<br>015 KVolts           |  |

#### Figure 4. Run Module Editor settings.

- b. Name the Run Module (e.g., Promega J6), and select "OK".
- c. In the Protocol Manager, under Instrument Protocols, select "New". Type a name for your protocol (e.g., Promega J6).
- d. Make the following selections in the Protocol Editor:
  - "Spectral" in the Type drop-down list
  - "J6" in the DyeSet drop-down list
  - "POP4" for the polymer
  - "36" in the Array Length drop-down list
  - "Matrix Standard" for the chemistry
  - Select the spectral module you created in the previous step in the Run Module drop-down list.
  - Select "Edit Parameters", and change the Minimum Quality Score ("Q value") to 0.95.
  - Select "OK" in the "Edit Parameters" window, and select "OK" in the Protocol Editor.
- 3. In the Plate Manager, create a new plate record as described in the instrument user's manual. In the dialog box that appears, select "Spectral Calibration" in the Application drop-down list, and select "96-well" as the plate type. Add entries in the owner and operator windows, name the plate and select "OK".
- 4. In the spectral calibration plate editor dialog box, place sample names in the appropriate cells.
- 5. In the Instrument Protocol column, select the protocol you created in Step 2. Ensure that this information is present for each sample. Select "OK".

#### 4.B. Instrument Preparation (continued)

- 6. Run your plate as described in the instrument user's manual.
- 7. Upon completion of the run, check the status of the spectral calibration in the Event Log window. For the Applied Biosystems<sup>®</sup> 3130*xl* Genetic Analyzers, we recommend that a minimum of 12 of the 16 capillaries pass calibration. For the Applied Biosystems<sup>®</sup> 3130 Genetic Analyzers, we recommend that a minimum of three of four capillaries pass calibration. If fewer than the recommended numbers of capillaries pass, repeat the spectral calibration.

#### 5. Troubleshooting

#### 5.A. Spectral Calibration

This section provides general information about spectral calibration. For information specific to the Applied Biosystems<sup>®</sup> 3130 and 3130*xl* Genetic Analyzers, see Section 5.B.

For questions not addressed here, please contact your local Promega Branch Office or Distributor. Contact information available at: www.promega.com. E-mail: genetic@promega.com

| Symptoms                                                                         | Causes and Comments                                                                                                    |  |  |  |
|----------------------------------------------------------------------------------|----------------------------------------------------------------------------------------------------|--|--|--|
| Fewer than the recommended number of capillaries passed the spectral calibration | Poor-quality formamide was used. The quality of formamide is<br>critical. Use Hi-Di <sup>™</sup> formamide. Freeze formamide in aliquots<br>at −20°C. Multiple freeze-thaw cycles or storage at 4°C may<br>cause breakdown of formamide. Poor-quality formamide may<br>contain ions that compete with DNA during injection, which<br>results in lower peak heights and reduced sensitivity. |  |  |  |
|                                                                                  | Matrix standard was too dilute. Matrix standard that is too<br>dilute will result in low spectral calibration peak heights, which<br>may result in spectral calibration failure. Increase the volume of<br>diluted 6C Matrix Mix added to the Hi-Di <sup>™</sup> formamide during<br>sample preparation.                                                                                    |  |  |  |
|                                                                                  | Matrix standard was too concentrated. Matrix standard that is<br>too concentrated may result in spectral calibration failure due to<br>saturated peaks, bleedthrough or oversubtraction in other dye<br>colors. Decrease the volume of diluted 6C Matrix Mix added to<br>the Hi-Di <sup>™</sup> formamide during matrix sample preparation.                                                 |  |  |  |
|                                                                                  | Reboot the CE instrument and the instrument's computer.<br>Repeat the spectral calibration.                                                                                                    |  |  |  |
|                                                                                  | Ensure that the oven is preheated to 60°C prior to spectral calibration.                                                                                                    |  |  |  |
| All capillaries failed spectral calibration                                      | For best spectral calibration results, use fresh polymer, fresh<br>buffer and water, and a capillary array with fewer than<br>100 injections.                                                                                                    |  |  |  |

8 Promega Corporation · 2800 Woods Hollow Road · Madison, WI 53711-5399 USA · Toll Free in USA 800-356-9526 · 608-274-4330 · Fax 608-277-2516 TMD046 · Revised 10/15

#### 5.B. Spectral Calibration on the Applied Biosystems® 3130 and 3130xl Genetic Analyzers

The following information is specific to spectral calibration on the Applied Biosystems<sup>®</sup> 3130 and 3130*xl* Genetic Analyzers with Data Collection Software Version 4.0 with the DC v4 6-Dye Module v1 License. For general trouble-shooting information about spectral calibration, see Section 5.A.

| Symptoms                                                                         | Causes and Comments                                                                                                    |
|----------------------------------------------------------------------------------|----------------------------------------------------------------------------------------------------|
| Fewer than the recommended number of capillaries passed the spectral calibration | Peak heights for the matrix standard were too low. Matrix peak<br>heights must be a minimum of 750RFU to pass spectral<br>calibration. Increase the injection time.                                                                                                    |
|                                                                                  | Peak heights for the matrix standard were too high (>5,000RFU). Decrease the injection time.                                                                                                    |
|                                                                                  | Check the Event Log in the Instrument Status screen for a reason for the failure (e.g., bad dye order or too many spectral calibration candidates).                                                                                                    |
|                                                                                  | Check the raw data view of the failed capillaries in the Spectral<br>Viewer (failed capillaries are shaded tan in the plate diagram).<br>Look for signs of low signal, high signal or baseline noise before<br>the matrix peaks. Adjust the run conditions as described below,<br>and re-inject the matrix standard.                                                                                                    |
|                                                                                  | If the cause for failure is unclear after viewing the Event Log and<br>Spectral Viewer, monitoring fragment migration in the Capillaries<br>Viewer during spectral calibration run can provide information<br>that will be useful for troubleshooting purposes. Re-inject the<br>matrix standard, and monitor the Capillaries Viewer during the<br>run. Note any unusual peak formations or extremely low or high<br>peak heights. Based on the information obtained while watching<br>the Capillaries Viewer, you may need to adjust the run conditions. |
|                                                                                  | Peaks in multiple dye channels were detected prior to the orange<br>peak. Increase the data delay time to exclude those peaks, and<br>re-inject the matrix standard.                                                                                                    |
|                                                                                  | The data delay time specified for the Applied Biosystems <sup>®</sup> 3130 or 3130 <i>xl</i> Genetic Analyzer was too long, and the orange peak was not captured during data collection. Decrease the data delay time, and re-inject the matrix standard.                                                                                                    |

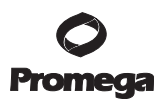

#### 6. Summary of Changes

The following changes were made to the 10/15 revision of this document:

- 1. Expired legal disclaimers were removed.
- 2. The WEN dye name was changed to "WEN" from "WEN-6C".

<sup>(a)</sup>Patent Pending.

<sup>(b)</sup>TMR-6C, CXR-6C, TOM-6C and WEN dyes are proprietary.

© 2015 Promega Corporation. All Rights Reserved.

PowerPlex is a registered trademark of Promega Corporation.

Applied Biosystems and MicroAmp are registered trademarks of Applied Biosystems. Hi-Di is a trademark of Applera Corporation. POP-4 is a registered trademark of Life Technologies Corporation.

Products may be covered by pending or issued patents or may have certain limitations. Please visit our Web site for more information.

All prices and specifications are subject to change without prior notice.

Product claims are subject to change. Please contact Promega Technical Services or access the Promega online catalog for the most up-to-date information on Promega products.